Roger Access Control System

# MCT80M Operating Manual

Product version: 1.0 Firmware version: 1.1.18 or newer Document version: Rev. A

# CE

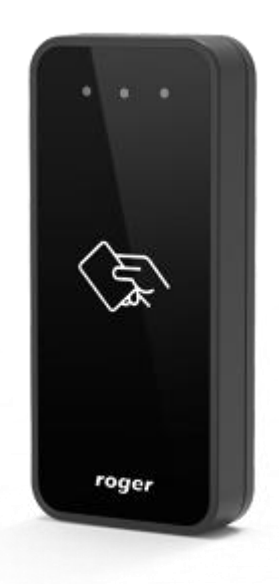

### **1. DESIGN AND APPLICATION**

The MCT80M is an access terminal dedicated to RACS 5 system. Terminal enables identification of users by 13.56 MHz MIFARE® Ultralight/Classic.

MCT80M is connected to access controller through RS485 interface. Terminal can be installed in outdoor locations without any additional protection measures. Because of its relatively small size, device can be also used as a locker/cabinet reader.

#### Characteristics

- RACS 5 system access terminal
- 13.56 MHz MIFARE Ultralight/Classic cards reading
- 3 LEDs
- buzzer
- RS485
- tamper
- outdoor environment
- dimensions: 100.0 x 45.0 x 16.0 mm (height x width x thickness)

#### Power supply

The terminal requires power supply voltage in range of 11-15VDC. It can be supplied from the MC16 access controller (e.g. TML output), from MCX2D/MCX4D expander or from dedicated power supply unit. The supply wire diameter must be selected in such way that the voltage drop between supply output and the device would be lower than 1V. The proper wire diameter is especially critical when device is located in long distance from the supply source. In such a case the use of dedicated power supply unit located close to the device should be considered. When separate power supply unit is used then its minus should be connected to controller's GND by means of signal wire with any diameter. It is recommended to use UTP cable for connection of device to controller. The table below shows maximal UTP cable lengths in relation to the number of wires used for power supply.

| Table 1. Power supply cabling             |                                      |  |
|-------------------------------------------|--------------------------------------|--|
| Number of UTP wire pairs for power supply | Maximal length of power supply cable |  |
| 1                                         | 150m                                 |  |
| 2                                         | 300m                                 |  |
| 3                                         | 450m                                 |  |
| 4                                         | 600m                                 |  |

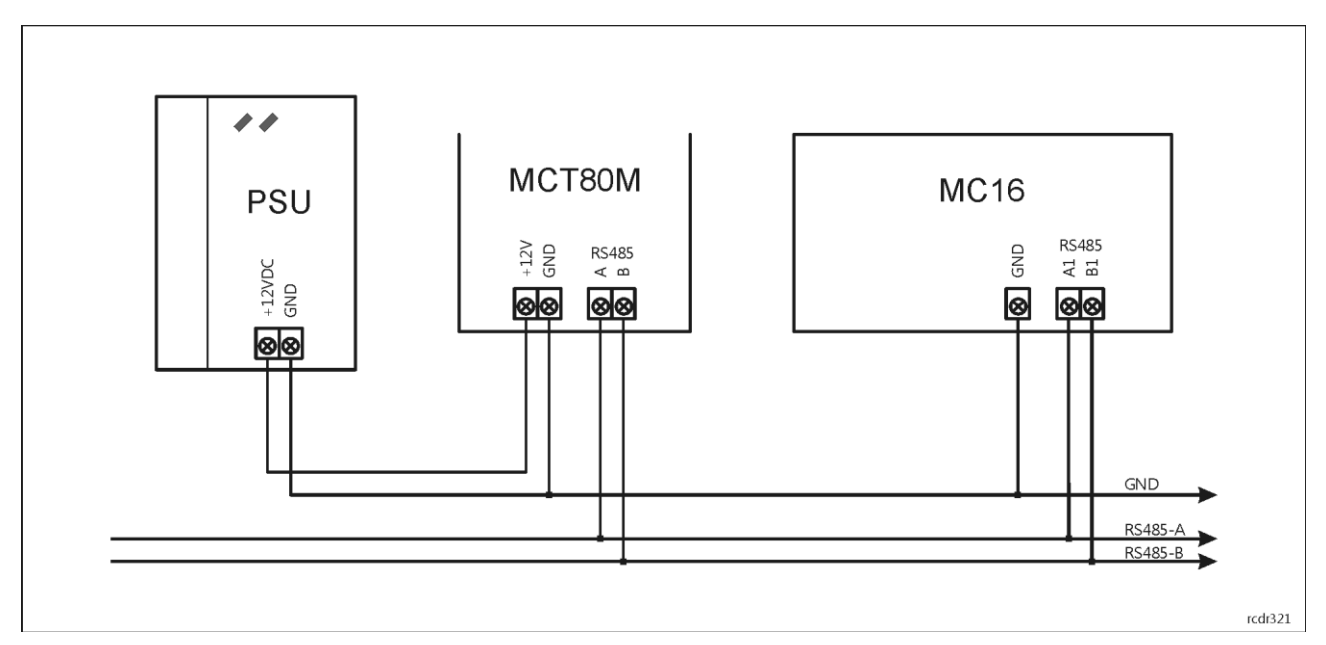

Fig. 1 MCT80M supply from dedicated power supply unit

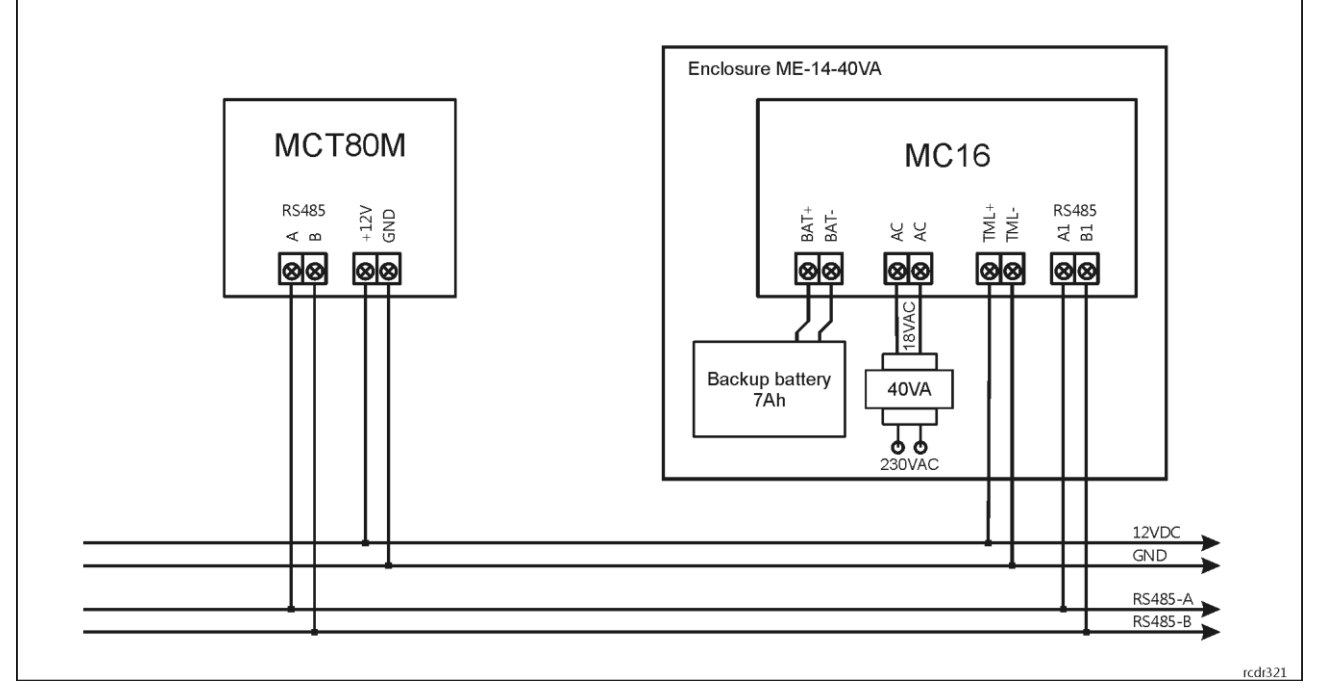

Fig. 2 MCT80M supply from MC16 access controller

### RS485 bus

The communication method with MC16 access controller is provided with RS485 bus which can encompass up to 16 devices of RACS 5 system, each with unique address in range of 100-115. The bus topology can be freely arranged as star, tree or any combination of them except for loop. The matching resistors (terminators) connected at the ends of transmitting lines are not required. In most cases communication works with any cable type (standard telephone cable, shielded or unshielded twisted pair etc.) but the recommended cable is unshielded twisted pair (U/UTP cat.5). Shielded cables should be limited to installations subject to strong electromagnetic interferences. The RS485 communication standard used in the RACS 5 system guarantees proper communication in a distance of up to 1200 meters as well as high resistance to interferences.

### LED indicators

The terminal is equipped with three LED indicators which are used to signal integral functions and they can be additionally programmed with other available functions within high level configuration (VISO).

| Table 2. LED indicators |           |                                                                                                    |
|-------------------------|-----------|----------------------------------------------------------------------------------------------------|
| Indicator               | Colour    | Integral functions                                                                                                    |
| LED STATUS              | Red/green | Default indicator colour is red. If the terminal is assigned to Alarm Zone then the LED indicates zone arming (red) or disarming (green). |
| LED OPEN                | Green     | LED indicates access granting.                                                                                                    |
| LED SYSTEM              | Orange    | LED indicates card reading and can signal other system functions including device malfunction.                                            |

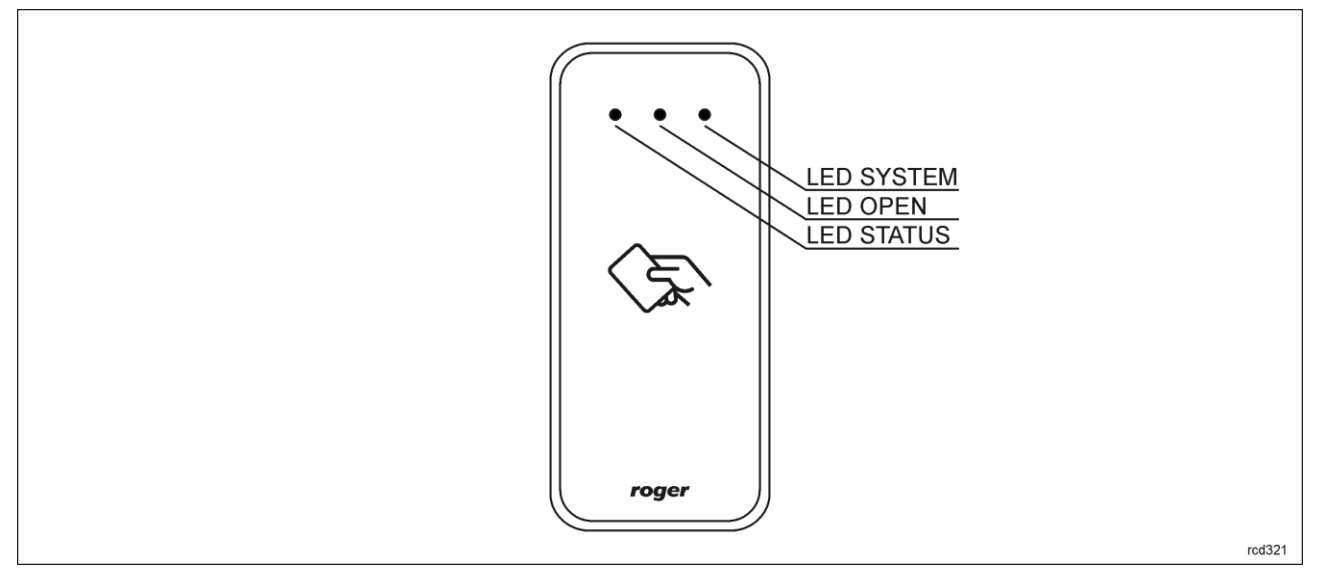

Fig. 3 LED indicators and function keys

Note: Synchronic pulsing of all three LEDs signifies lost communication with MC16 controller.

#### Buzzer

The terminal is equipped with buzzer which is used to signal integral functions and it can be additionally programmed with other available functions within high level configuration (VISO).

#### Tamper detector

Built-in tamper (sabotage) detector enables detection of unauthorized opening of device's enclosure as well as detachment of the enclosure from wall. The detector is internally connected to the terminal's input. It does not require low level configuration (RogerVDM) or any additional installation arrangements but it is essential to mount front panel in such way as the tamper detector would firmly press the back panel. (fig.5). The detector requires high level configuration which consists in assignment of the function [133] Tamper Toggle on the level of a Main Board of a controller in VISO software navigation tree.

#### Identification

By default the terminal reads serial numbers (CSN) of MIFARE cards but it is possible to program cards with own numbers (PCN) in selected and encrypted sectors of card memory. The use of PCN prevents card cloning and consequently it significantly increases security in the system. More information on MIFARE card programming is given in AN024 application note which is available at <u>www.roger.pl</u>.

# **2. INSTALLATION**

| Table 3. Wires |             |                   |
|----------------|-------------|-------------------|
| Name           | Wire colour | Description       |
| 12V            | Red         | Supply plus       |
| GND            | Black       | Ground            |
| А              | Yellow      | RS485 bus, line A |
| В              | Green       | RS485 bus, line B |

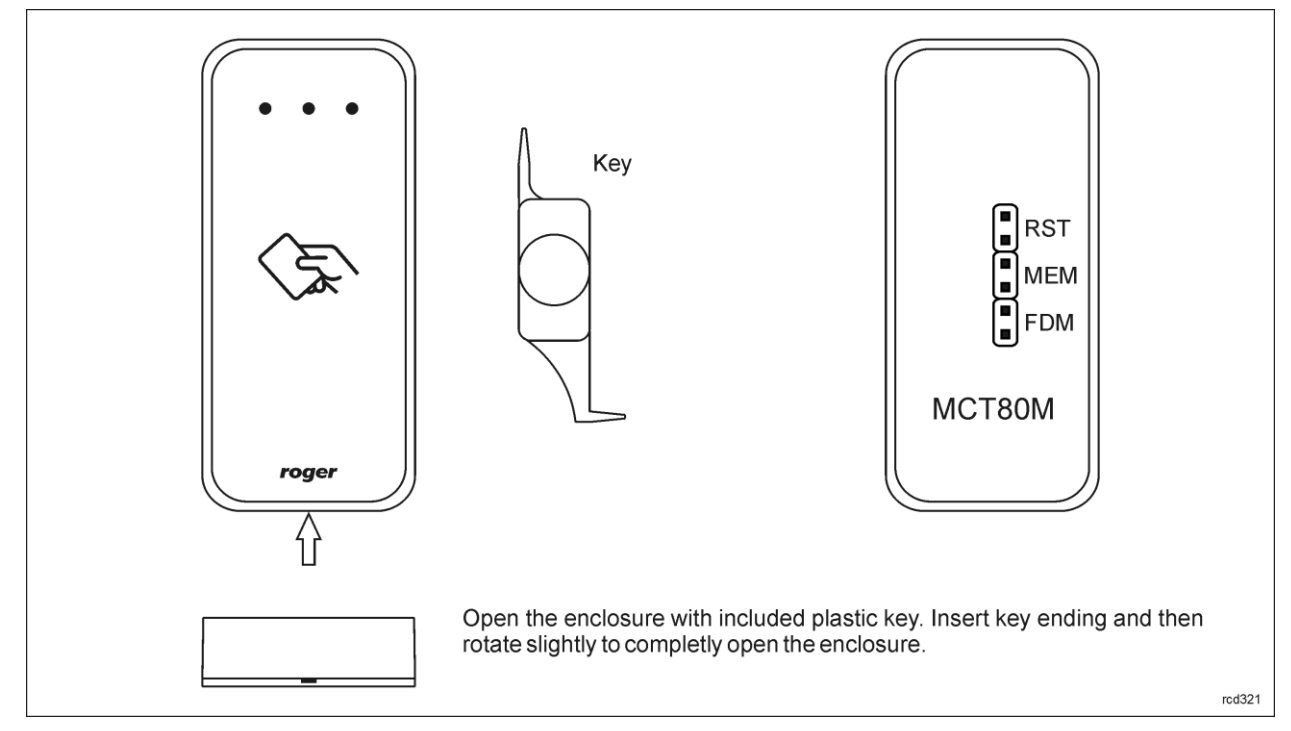

Fig. 4 Enclosure disassembly

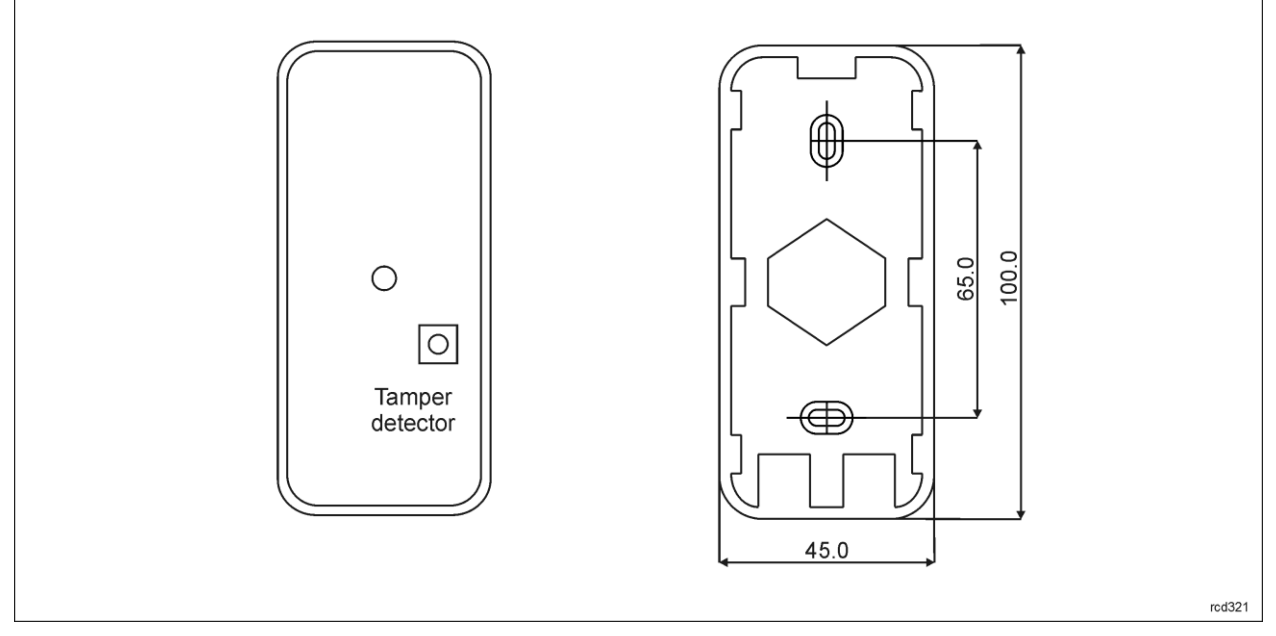

Fig. 5 Internal side of the front panel and back panel

### Installation guidelines

- The terminal should be mounted on a vertical structure (wall) away from sources of heat and moisture.
- The back panel should be mounted with included screws according to fig. 5 and front panel should be attached in such way as the tamper detector would firmly press the back panel.
- All electrical connections should be done with disconnected power supply.
- If the terminal and controller are not supplied from the same PSU then GND terminals of both devices must be connected with any wire.
- Clean front panel regularly by means of wet cloth and mild detergent. Do not clean by means of abrasive materials and strong cleaners like alcohols, solvents, etc. Damages to screen surface are beyond the scope of warranty.

# **3. OPERATION SCENARIO**

The MCT80M terminal when connected to MC16 access controller can be used for access control and also Time&Attendance. The example of connection diagram for such scenario is shown in fig. 6 where the terminal's power supply line and RS485 bus are connected directly to the controller. The terminal can also operate with MC16 controller using MCX2D/MCX4D expanders as in case of M16-PAC-x-KIT series.

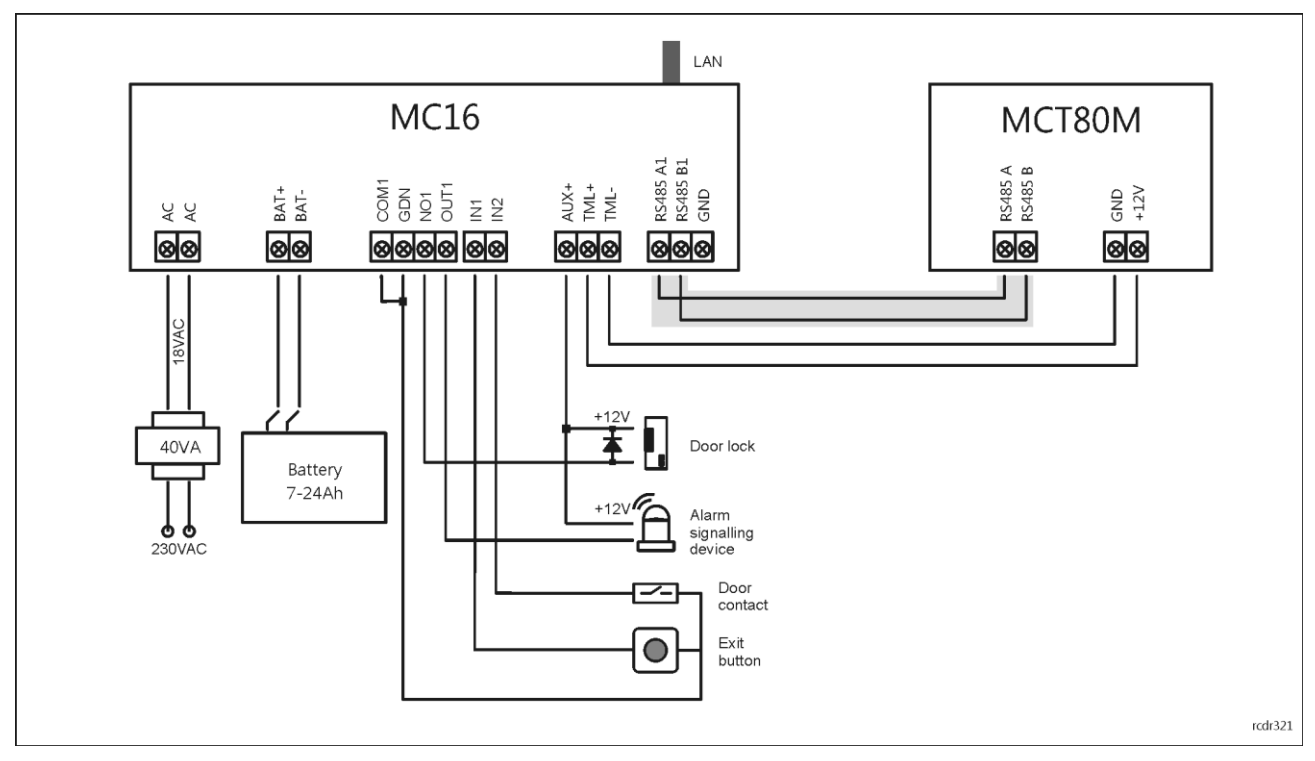

Fig. 6 Typical connection diagram for the terminal and MC16 access controller

# 4. CONFIGURATION

### Low level configuration (RogerVDM)

The purpose of low level configuration is to prepare device for operation in RACS 5 system. In order to start the configuration, connect the terminal to RUD-1 interface (fig. 7) and start RogerVDM software.

Programming procedure with RogerVDM software:

- 1. Place jumper on MEM contacts (fig. 5).
- 2. Connect the device to RUD-1 interface (fig. 7) and connect the RUD-1 to computer's USB port. Orange LED SYSTEM will pulsate.
- 3. Start RogerVDM program, select *MCT* device, *v1.0* firmware version, *RS485* communication channel and serial port with RUD-1 interface.

- 4. Click *Connect*, the program will establish connection and will automatically display *Configuration* tab.
- 5. Enter unoccupied RS485 address in range of 100-115 and other settings according to requirements of specific installation.
- 6. Click Send to Device to update the configuration of device.
- 7. Optionally make a backup by clicking Send to File... and saving settings to file on disk.
- 8. Remove jumper from MEM contacts and disconnect device from RUD-1 interface.

Note: Do not read any cards when the device is configured with RogerVDM.

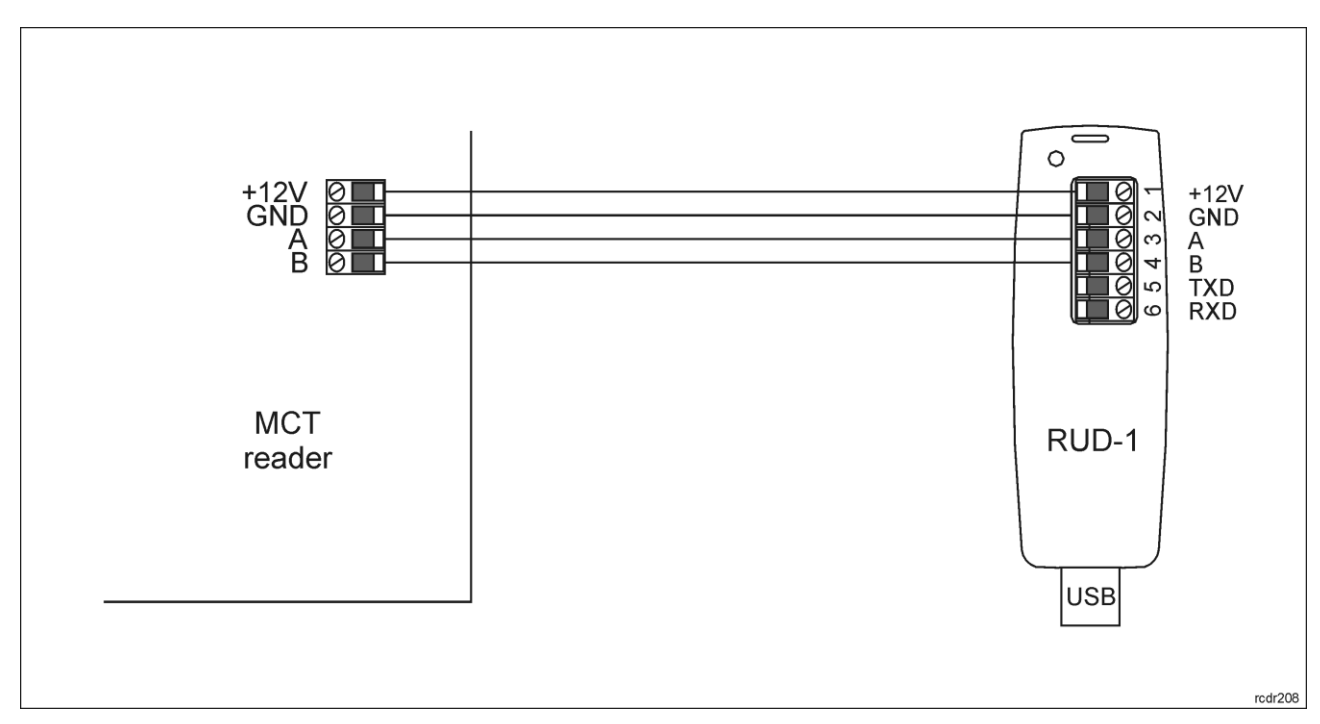

Fig. 7 Connection to RUD-1 interface (low level configuration).

| Table 4. List of low level parameters    |                                                                                                    |  |
|------------------------------------------|----------------------------------------------------------------------------------------------------|--|
| Communication settings                   |                                                                                                    |  |
| RS485 address                            | Parameter defines device address on RS485 bus. Range: 100-115. Default value: 100.                                                                                                    |  |
| RS485 communication timeout [s]          | Parameter defines delay after which device will signal lost communication with controller. When set to 0 then signaling is disabled. Range: 0-64s. Default value: 20s.                                          |  |
| RS485 encryption                         | Parameter enables encryption at RS485 bus. Range: [0]: No, [1]: Yes. Default value: [0]: No.                                                                                                    |  |
| RS485 encryption key                     | Parameter defines key for encryption of communication at RS485 bus.<br>Range: 4-16 ASCII characters.                                                                                                    |  |
| Optical signalisation                    |                                                                                                    |  |
| LED SYSTEM pulsing when card near reader | Parameter enables LED SYSTEM (orange) pulsing when card is close to the device. Range: [0]: No, [1]: Yes. Default value: [0]: No.                                                                               |  |
| Backlight level [%]                      | Parameter defines backlight level. When set to 0 then backlight is disabled. Range: 0-100. Default value: 100.                                                                                                  |  |
| Backlight switching off when no activity | Parameter enables backlight switching off after 20 s from the latest card reading or key pressing. The backlight is restored again when card or key is used. Range: [0]: No, [1]: Yes. Default value: [1]: Yes. |  |
| Backlight dimming when card/key          | Parameter enables temporary backlight dimming whenever card is                                                                                                    |  |

| used                                   | read or key is pressed. Range: [0]: No, [1]: Yes. Default value: [0]: No.                                                                                                    |  |
|----------------------------------------|----------------------------------------------------------------------------------------------------|--|
| LED SYSTEM flash after card read       | Parameter enables short flash of LED SYSTEM (orange) when card is read. Range: [0]: No, [1]: Yes. Default value: [1]: Yes.                                                                                                    |  |
| Acoustic signalisation                 |                                                                                                    |  |
| Buzzer loudness level [%]              | Parameter defines buzzer loudness level. When set to 0 then buzzer is disabled Range: 0-100. Default value: 100.                                                                                                    |  |
| Short sound after card read            | Parameter enables short sound (beep) generating by buzzer when card is read. Range: [0]: No, [1]: Yes. Default value: [1]: Yes.                                                                                                    |  |
| Advanced settings                      |                                                                                                    |  |
| Stop card/PIN reading when buffer full | Parameter enables to reject card/PIN reading by device till previous card/PIN is transmitted to controller. Range: [0]: No, [1]: Yes. Default value: [0]: No.                                                                                                    |  |
| Card/PIN buffer timeout [s]            | Parameter defines time for card/PIN storing in device buffer. When the time elapses the buffer is cleared even if card/PIN is not transmitted to controller. Range: 1-64. Default value: 10.                                                                         |  |
| Buffer overflow signalisation          | Parameter enables LED SYSTEM (orange) switching on when card/PIN buffer is full. Range: [0]: No, [1]: Yes. Default value: [0]: No.                                                                                                    |  |
| AF type                                | Parameter defines authentication factor type returned by terminal. Default value: [0010]: Number 40bits.                                                                                                    |  |
| Long card read time [s]                | Parameter defines long card read time. When set to 0 then long read is disabled. Range: 0-64. Default value: 0.                                                                                                    |  |
| Comments                               |                                                                                                    |  |
| DEV, KBD1, CDI1, IN1 (Tamper)          | Parameter defines any text or comment which corresponds to the device/object. It is later displayed in VISO program.                                                                                                    |  |
| Serial card number (CSN) setting       | s                                                                                                    |  |
| Serial number length (CSNL) [B]        | Parameter defines the number of bytes from serial card number (CSN) which will be used to generate returned card number (RCN). RCN is the actual card number read by reader and it is created as sum of serial card number (CSN) and programmable card number (PCN). |  |
| Programmable card number (PC           | N) settings for Mifare Classic                                                                                                    |  |
| Sector type                            | Parameter defines sector type with programmable number (PCN). If the option [0]:None is selected then card returned number (RCN) will include only CSN and PCN will be discarded. Range: [0]: None, [1]: SSN, [2]: MAD. Default value: [0]: None.                    |  |
| Format                                 | Parameter defines format of PCN. Range: [0]: BIN, [1]: ASCII HEX. Default value: [0]: BIN.                                                                                                    |  |
| First byte position (FBP)              | Parameter defines the position of the first byte for PCN in data block on card. Range: 0-15. Default value: 0.                                                                                                    |  |
| Last byte position (LBP)               | Parameter defines the position of the last byte for PCN in data block on card. Range: 0-15. Default value: 7.                                                                                                    |  |
| Sector ID                              | Parameter defines sector number where PCN is stored. Range: 0-39. Default value: 1.                                                                                                    |  |
| Application ID (AID)                   | Parameter defines application ID number (AID) which indicates sector where PCN number is stored. Range: 0-9999. Default value: 5156.                                                                                                    |  |
| Block ID                               | Parameter defines block number where PCN is stored. Range: 0-2 to for sectors 0-31 and 0-14 for sectors 32-39. Default value: 0.                                                                                                    |  |
| Key type                               | Parameter defines key type used to access sector with PCN. Range:                                                                                                    |  |

|     | [0]: A, [1]: B, [2]: Roger. Default value: [0]: A.                                      |
|-----|-----------------------------------------------------------------------------------------|
| Кеу | Parameter defines 6 bytes (12 HEX digits) key for accessing sector where PCN is stored. |

#### Manual addressing

Manual addressing procedure enables configuration of new RS485 address with all other settings unchanged.

Manual addressing procedure:

- 1. Remove all connections from A and B lines.
- 2. Place jumper on MEM contacts (fig. 4).
- 3. Restart the device (switch power supply off and on or short RST contacts for a moment) and orange LED SYSTEM will pulsate.
- 4. Enter 3 digits of RS485 address in range of 100-115 with any MIFARE card.
- 5. Wait till device starts to emit continuous sound.
- 6. Remove jumper from MEM contacts and restart the device.

Terminals without keypad can be addressed with multiple card readings where the N number of readings emulates digit of the address. Three series of readings with any MIFARE proximity card are necessary to set the address. After each series wait for two beeps and proceed with the next digit. Zero digit is emulated with 10 readings.

#### Example:

Programming of ID=101 address with card readings:

- 1. Read card 1 time and wait for two beeps.
- 2. Read card 10 times and wait for two beeps.
- 3. Read card 1 time and wait for two beeps.

#### Memory reset procedure

Memory reset procedure resets all settings to factory default ones including ID=100 address.

Memory reset procedure:

- 1. Remove all connections from A and B lines.
- 2. Place jumper on MEM contacts (fig. 4).
- 3. Restart the device (switch power supply off and on or short RST contacts for a moment) and orange LED SYSTEM will pulsate.
- 4. Read any MIFARE card 11 times.
- 5. Wait till device confirms reset with continuous sound.
- 6. Remove jumper from MEM contacts and restart the device.

### High level configuration (VISO)

The purpose of high level configuration is to define logical functioning of the terminal which communicates with the MC16 access controller and it depends on applied scenario of operation. The example of access control system configuration is given in AN006 application notes which is available at <u>www.roger.pl</u>.

### **5. FIRMWARE UPDATE**

The update requires connection of device to computer with RUD-1 interface (fig. 8) and starting RogerVDM software. The latest firmware file is available at <u>www.roger.pl</u>.

Firmware update procedure:

- 1. Place jumper on FDM contacts (fig. 4).
- 2. Connect the device to RUD-1 interface (fig. 8) and connect the RUD-1 to computer's USB port. Orange LED SYSTEM will pulsate.
- 3. Start RogerVDM program and in the top menu select *Tools* and then *Update firmware*.

- 4. In the opened window select device type, serial port with RUD-1 interface and path to firmware file (\*.hex).
- 5. Click Update to start firmware upload with progress bar in the bottom.
- 6. When the update is finished, remove jumper from FDM contacts and restart the device.

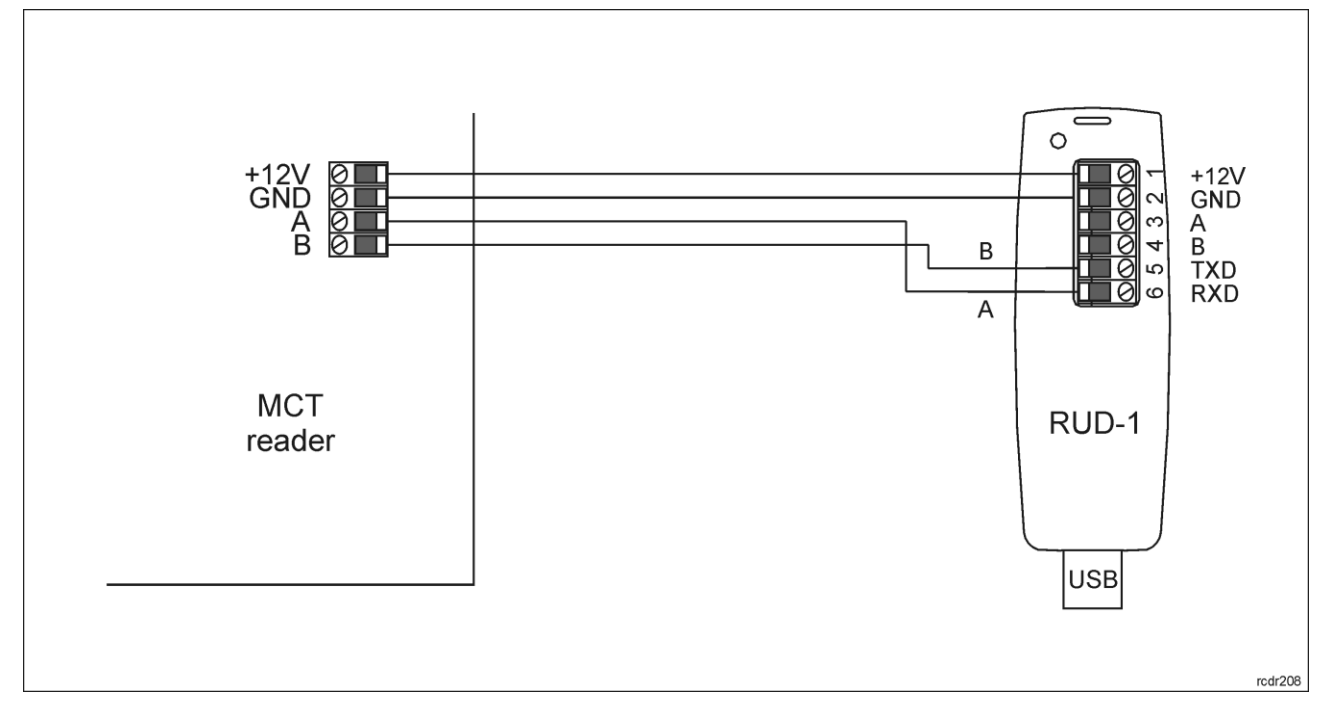

Fig. 8 Connection to RUD-1 interface (firmware update).

### 6. SPECIFICATION

| Table 5. Specification                              |                                                                                                    |  |
|-----------------------------------------------------|----------------------------------------------------------------------------------------------------|--|
| Supply voltage                                      | Nominal 12VDC, min./max. range 10-15VDC                                                                           |  |
| Current consumption (average)                       | ~60 mA                                                                                                    |  |
| Tamper protection                                   | Enclosure opening reported to access controller                                                                   |  |
| Identification methods                              | 13.56MHz MIFARE Ultralight, Classic                                                                               |  |
| Reading range                                       | Up to 7 cm                                                                                                    |  |
| Distance                                            | 1200 m maximal cable length for RS485 bus between controller and terminal                                         |  |
| IP Code                                             | IP65                                                                                                    |  |
| Environmental class<br>(according to EN<br>50133-1) | Class IV, outdoor general conditions, temperature: -25°C to +60°C, relative humidity: 10 to 95% (no condensation) |  |
| Dimensions H x W x D                                | 100 x 45 x 16 mm                                                                                                  |  |
| Weight                                              | ~100g                                                                                                    |  |
| Certificates                                        | CE                                                                                                    |  |

## 7. ORDERING INFORMATION

| Table 6. Ordering information |                                        |  |
|-------------------------------|----------------------------------------|--|
| MCT80M                        | Outdoor MIFARE Classic access terminal |  |

## 8. PRODUCT HISTORY

| Table 7. Product history |         |                                         |
|--------------------------|---------|-----------------------------------------|
| Version                  | Date    | Description                             |
| MCT80M v1.0              | 09/2018 | The first commercial version of product |

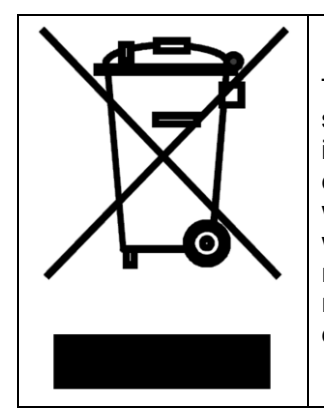

This symbol placed on a product or packaging indicates that the product should not be disposed of with other wastes as this may have a negative impact on the environment and health. The user is obliged to deliver equipment to the designated collection points of electric and electronic waste. For detailed information on recycling, contact your local authorities, waste disposal company or point of purchase. Separate collection and recycling of this type of waste contributes to the protection of the natural resources and is safe to health and the environment. Weight of the equipment is specified in the document.

> Contact: Roger sp. z o.o. sp.k. 82-400 Sztum Gościszewo 59 Tel.: +48 55 272 0132 Fax: +48 55 272 0133 Tech. support: +48 55 267 0126 E-mail: <u>biuro@roger.pl</u> Web: <u>www.roger.pl</u>

> > 11/11